# tipfr.sty

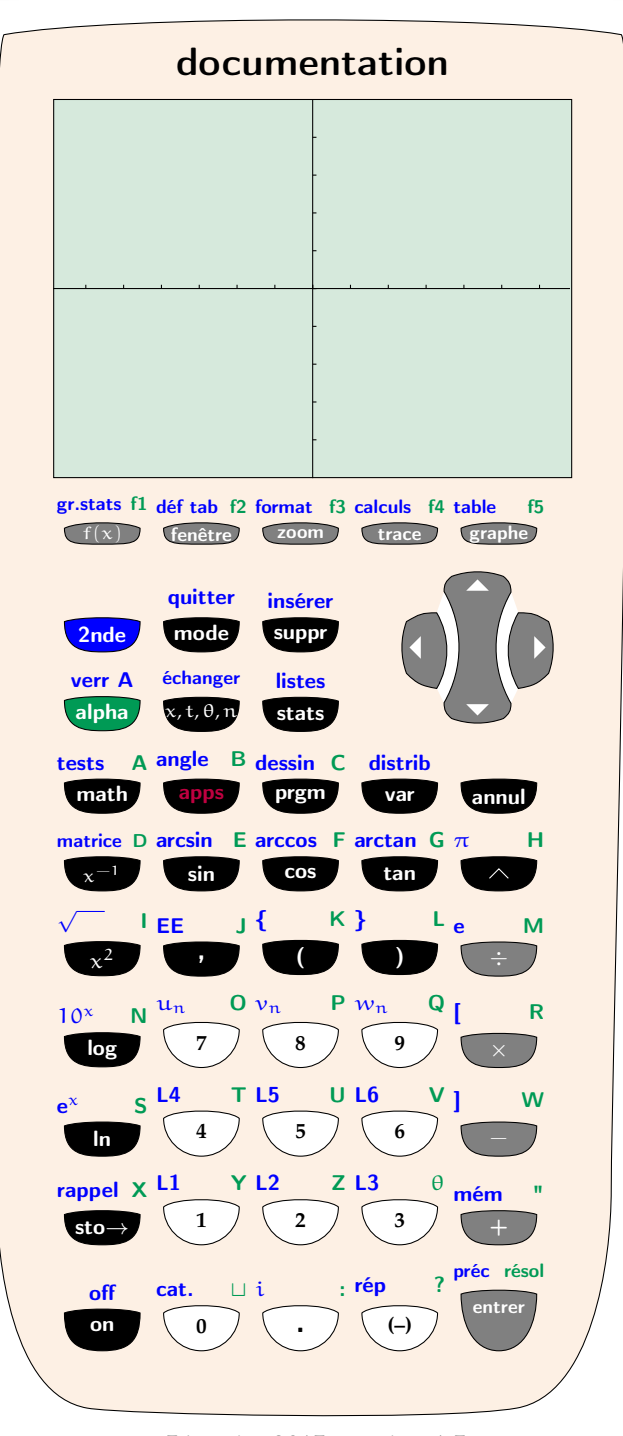

5 janvier 2015, version 1.5

Philippe DE SOUSA (philou.desousa@gmail.com)

#### Résumé

Travaillant en lycée, je suis souvent amené à travailler avec les élèves sur une calculatrice graphique. La technologie d'aujourd'hui nous permet de vidéo-projeter la calculatrice et manipuler en même temps que les élèves pour leur montrer les différentes fonctionnalités de toutes les touches.

Mais une fois chez eux, comment se souvenir de ce qui a été fait en classe?

J'ai créé ce package en m'appuyant sur un modèle de calculatrice répandu dans mon lycée afin de constituer des fiches méthodes que les élèves pourront utiliser à la maison et conserver d'année en année.

# Table des matières

| Ι   | Les  | touches              | 2  |
|-----|------|----------------------|----|
|     | 1    | Dessiner une touche  | 2  |
|     | 2    | Entourer une touche  | 4  |
|     | 3    | Touches flèches      | 5  |
|     | 4    | Nommer une touche    | 6  |
| II  | Cré  | er des menus         | 6  |
| III | Affi | icher un écran       | 7  |
|     | 1    | Généralités          | 7  |
|     | 2    | Écran de calculs     | 8  |
|     | 3    | Écran de graphiques  | 10 |
| IV  | La c | calculatrice         | 12 |
|     | 1    | Version grand format | 12 |
|     | 2    | Version petit format | 14 |
| Inc | dex  |                      | 16 |

# Les touches

# Dessiner une touche

# **\Touche**[*(options)*]

Voici la commande qui fournit tous les dessins de touche. L'appel à la commande \Touche sans aucune option réalise la touche sin par défaut.

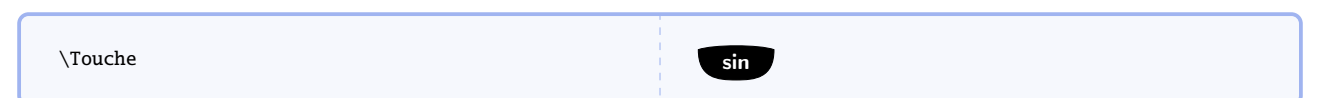

Pour obtenir d'autres types de touches, on utilise alors différentes options auxquelles on spécifie une valeur :

# **style**= $\langle text \rangle$

(valeur par défaut : **function**)

**function** dessine une touche noire pour les différentes fonctions de la calculatrice ;

Crée un dessin de touche selon le style précisé. Les différentes valeurs sont :

number dessine une touche blanche un peu plus grosse que les précédentes pour indiquer les chiffres;

operation dessine des touches grises pour les opérations;

- **graph** dessine des touches grises plus fines que les précédentes pour les options liées aux dessins de graphiques de la calculatrice;
- **second** dessine la touche spéciale 2*nde* qui permet d'accéder aux fonctions secondaires des touches de la calculatrice;
- **alpha** dessine la touche spéciale *alpha* qui permet d'accéder aux fonctions alphabétiques des touches de la calculatrice;
- on dessine la touche spéciale on/off ;
- enter dessine la touche spéciale *entrer* qui permet d'évaluer un résultat;
- arrows dessine la touche spéciale qui représente les quatres flèches de la calculatrice.

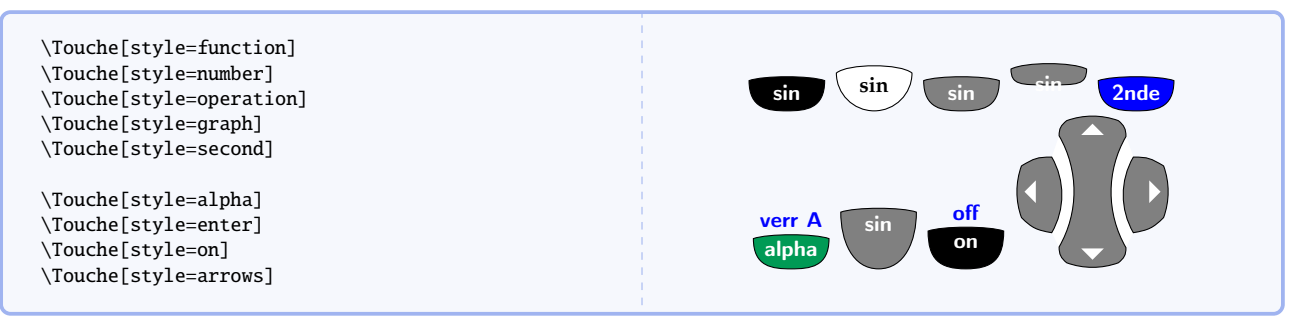

Hormis pour les touches spéciales, on constate que la valeur principale par défaut est sin. De plus, la touche graphique nous montre un problème d'alignement. Des options ont donc été créées pour apporter une solution :

#### **principal**=(*text*)

#### (valeur par défaut : **sin**)

Précise le  $\langle text \rangle$  à mettre à l'intérieur d'une touche. Cette option ne s'applique pas aux touches spéciales sauf la touche spéciale **enter**. Une fois encore on constate un problème de positionnement.

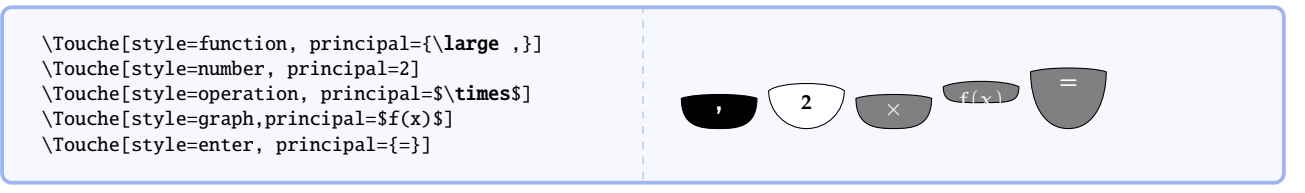

La commande \Circonflexe a été créée pour dessiner un grand accent circonflexe : 🔿

\Touche[style=function, principal=\Circonflexe]

# **position**=(*nombre*)

(valeur par défaut : 0.7)

Permet d'ajuster la position du texte principal à l'intérieur de la touche. Cette option s'applique également aux touches spéciales.

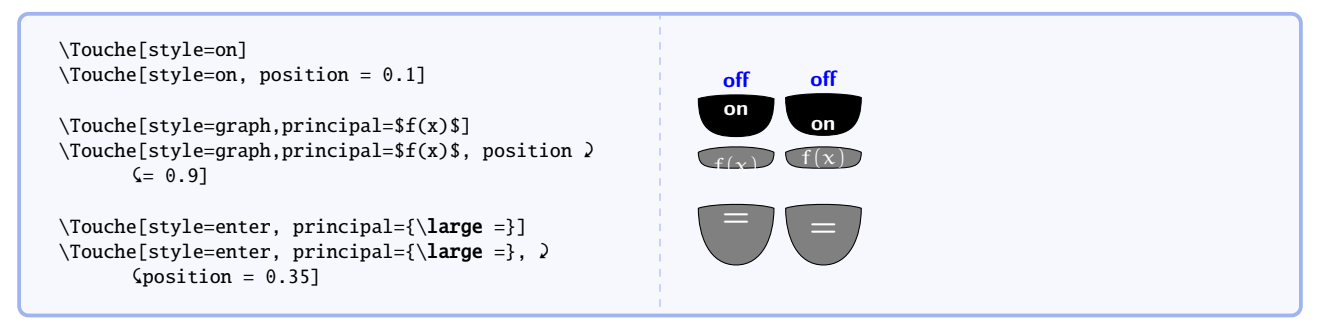

#### **raise**=(*dim*)

(valeur par défaut : **0ex**)

Permet d'ajuster la hauteur de la touche par rapport à la ligne de base. Les valeurs négatives sont autorisées. Cette option s'applique également aux touches spéciales.

#### Hauteurs non modifiées

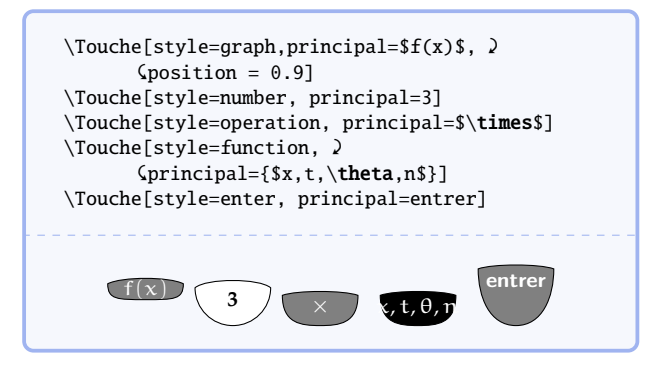

#### Hauteurs modifiées

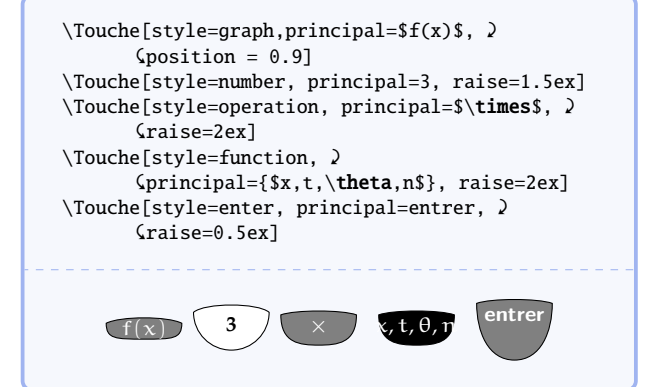

#### **fontsize**= $\langle dim \rangle$

#### (valeur par défaut : **8pt**)

L'exemple précédent montre cette fois un débordement horizontal. L'option **fontsize** permet de modifier ponctuellement la taille de la fonte utilisée dans la touche. Cette option s'applique également aux touches spéciales.

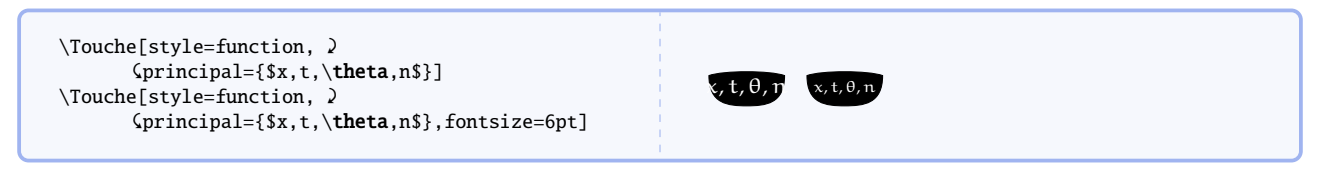

Les touches ne sont pas uniquement composées de leur fonction principale. Parfois, elles possèdent une fonction secondaire appelée à l'aide de la touche **2nde** et parfois même une fonction alphabétique appelée à

l'aide de la touche alpha.

#### **second**= $\langle text \rangle$

(fonction inactive par défaut)

Écrit en bleu une fonction secondaire au dessus de la touche. Lorsque l'option **second** est spécifié sans l'option **alpha** alors le  $\langle text \rangle$  est centré au dessus de la touche. Cette option ne s'applique pas aux touches spéciales sauf la touche spéciale **enter**.

| \Touche[principal={suppr}, second={insérer},<br><pre></pre> | ) | insérer<br>suppr |  |
|-------------------------------------------------------------|---|------------------|--|
|                                                             |   |                  |  |

# **alpha**= $\langle text \rangle$

(fonction inactive par défaut)

Écrit en vert une fonction alphabétique au dessus de la touche. Lorsque l'option **alpha** est spécifié sans l'option **second** alors rien n'est affiché. En effet, sur la calculatrice prise en modèle, il n'existe aucune touche possédant une fonction alphabétique sans avoir de fonction secondaire. Cette option ne s'applique pas aux touches spéciales sauf la touche spéciale **enter**.

| <pre>\Touche[style=graph, )</pre> | gr.stats f1 $u_n$ 0 préc résol<br>f(x) 7 7 7 entrer |
|-----------------------------------|-----------------------------------------------------|
|-----------------------------------|-----------------------------------------------------|

L'option **fontsize** est ici spécifiée afin de permettre au texte secondaire et au texte alphabétique de cohabiter et d'éviter une *badbox*.

La commande **\Racine** a été créée pour dessiner une racine carré :  $\sqrt{}$ 

| \Touche[principa]={\$x^2\$}.second={\Racine}.) | $\sqrt{-1}$           |
|------------------------------------------------|-----------------------|
| <pre>Galpha={I}]</pre>                         | <b>x</b> <sup>2</sup> |

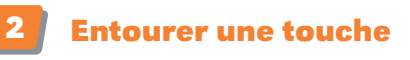

# circle=true|false

(valeur par défaut : **false**)

Permet d'entourer la touche à l'aide d'un cercle dont on peut alors préciser le rayon, l'épaisseur et la couleur. Cette option s'applique également aux touches spéciales sauf pour le style **arrows** qui bénéficie d'un traitement particulier.

#### **radius**= $\langle dim \rangle$

(valeur par défaut : 20pt)

On spécifie ici le rayon du cercle qui ne sera pris en compte que si **circle=true**.

#### **colour**=(*colour*)

On spécifie ici la couleur du cercle qui ne sera prise en compte que si **circle=true**. L'option **color** est également possible.

# **thickness**= $\langle dim \rangle$

(valeur par défaut : 1pt)

(valeur par défaut : **true**)

(valeur par défaut : **red**)

On spécifie ici l'épaisseur du cercle qui ne sera prise en compte que si circle=true.

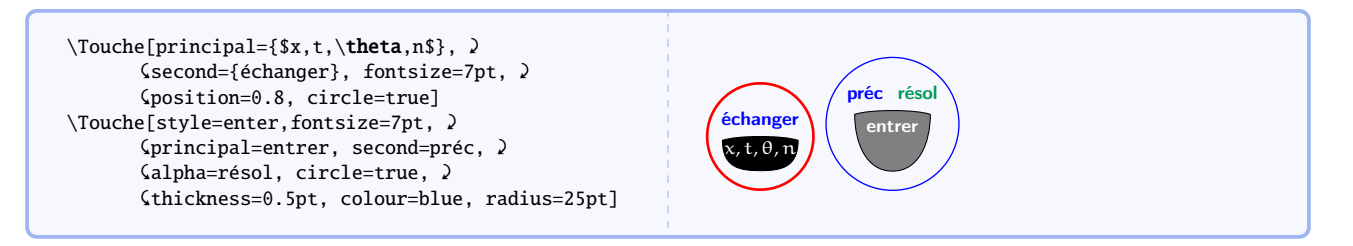

# Touches flèches

Les touches flèches ont un statut bien particulier qui leur permet d'avoir des commandes qui leur sont spécifiques.

# fixed=true|false

Les flèches sont dessinées à l'endroit même où la commande est appelée. Si on a spécifié **fixed=false** alors les flèches vont pouvoir se déplacer sur la page.

 xoffset=⟨dim⟩
 (valeur par défaut : 0cm)

 Permet de déplacer la touche horizontalement.
 (valeur par défaut : 0cm)

 yoffset=⟨dim⟩
 (valeur par défaut : 0cm)

 Permet de déplacer la touche verticalement.
 (valeur par défaut : 0cm)

 scalearrows=⟨nombre⟩
 (valeur par défaut : 0.25)

 Permet de modifier la taille de la touche.
 Il faut donc appuyer sur >

 Il faut donc appuyer sur >
 (les\Touche[style=arrows, raise=-0.15cm, >)

 (coptions du menu.
 Il faut donc appuyer sur les ① pour voir les autres options

Les flèches\Touche[style=arrows, fixed=false, )
 (xoffset=4.5cm, scalearrows=0.5] ont )
 (disparu ! Ah non, les voilà :
Attention, des flèches non fixées )
 (\Touche[style=arrows, fixed=false, )
 (scalearrows=0.5] se superposent au texte !

Les options de décalage ont été utilisées pour positionner les flèches sur la calculatrice de la première page.

# arrowtot=true|false

Cette option permet d'entourer la touche flèches entièrement.

# arrowup=true|false

Cette option permet d'entourer la flèche du haut.

# arrowdown=true|false

Cette option permet d'entourer la flèche du bas.

(valeur par défaut : **false**)

(valeur par défaut : **false**)

(valeur par défaut : **false**)

#### arrowleft=true|false

Cette option permet d'entourer la flèche de gauche.

#### arrowright=true|false

Cette option permet d'entourer la flèche de droite.

Comme pour les autres touches, les options **thickness** et **colour** peuvent être employées. En revanche, le rayon du cercle est fixé.

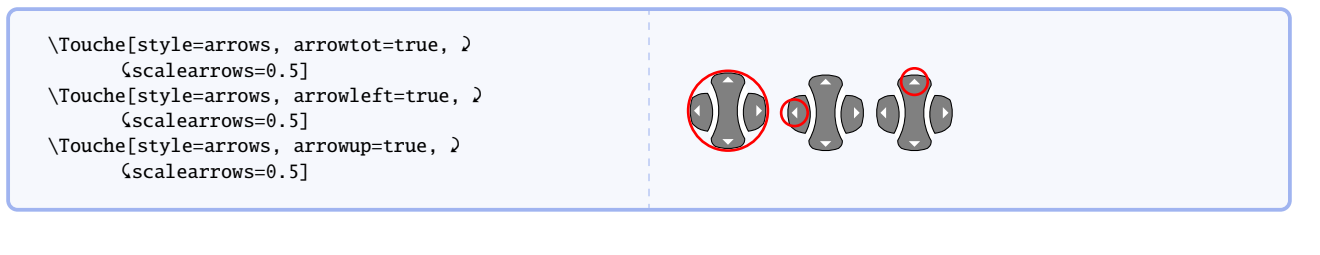

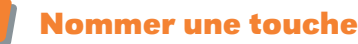

#### **name**= $\langle text \rangle$

(valeur par défaut : NOM)

La touche sera référencée à l'aide d'un nœud nommé  $\langle text \rangle$ .

| Pour obtenir le nombre \$\ <b>pi</b> \$ à la calculatrice, on utilise la séquence suivante :<br>\ <b>begin</b> {center} |
|----------------------------------------------------------------------------------------------------|
| \Touche[stvle=second]                                                                                                   |
| \Touche[principal={\Circonflexe},second={\$\ <b>pi</b> \$},alpha={H},name=PI]                                           |
| \ <b>end</b> {center}                                                                                                   |
| <pre>\begin{tikzpicture}[overlay, remember picture, &gt;=latex']</pre>                                                  |
| \draw[red, line width=1pt] (\$(PI)+(-0.5,0.2)\$) circle (7pt);                                                          |
| \draw[blue, line width=0.5pt, <-, rounded corners=10pt]                                                                 |
| ((PI)+(-0.6,-0.05))  - ((PI)+(0.5,-0.7))                                                                                |
| node[right] {La lettre \$\ <b>pi</b> \$ apparaît ici};                                                                  |
| \ <b>end</b> {tikzpicture}                                                                                              |
|                                                                                                    |
| Pour obtenir le nombre $\pi$ à la calculatrice, on utilise la séquence suivante :                                       |
| $\pi$ H                                                                                                    |
| La lettre $\pi$ apparaît ici                                                                                            |

Les touches sont définies au sein d'un environnement tikzpicture. Afin de pouvoir s'y référer à l'intérieur d'un autre environnement de ce type, il faudra penser à utiliser les options overlay et remember picture. De plus, au minimum deux compilations seront nécessaires.

# Créer des menus

En plus des différentes touches de la calculatrice, on pourra parler aux élèves des menus affichés par la calculatrice

 $\mathbb{Q}$ 

Cette commande écrit (nom) en majuscule dans une fonte à chasse fixe de type machine à écrire pour nommer un menu de calculatrice. Ce nom est enfermé dans une boîte à fond blanc exactement à sa taille.

| <pre>\Menu{Math} \Menu{num} \Menu{cpx} \Menu{prb}</pre> | MATH | NUM | СРХ | PRB |  |
|---------------------------------------------------------|------|-----|-----|-----|--|
|                                                         |      |     |     |     |  |

La taille peut être modifiée à l'aide de l'option suivante

# $size = \langle dim \rangle$

(valeur par défaut : **15pt**)

Si l'unité de mesure n'est pas spécifié dans  $\langle dim \rangle$ , alors le pt sera utilisé par défaut.

(valeur par défaut : **false**)

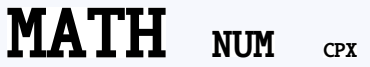

# select=true|false

(valeur par défaut : **false**)

Permet d'écrire le nom du menu en blanc sur fond noir pour signifier qu'il est sélectionné.

| <pre>\Menu{Math} \Menu{num} \Menu[select=true]{cpx} \Menu{prb}</pre> | MATH | NUM | (CPX) | PRB |  |
|----------------------------------------------------------------------|------|-----|-------|-----|--|
|----------------------------------------------------------------------|------|-----|-------|-----|--|

# **colourbox**=(*colour*)

(valeur par défaut : white)

Détermine la couleur la boîte contenant le texte du menu lorsque celui-ci *n'est pas* sélectionné. L'option **colorbox** est autorisée.

| \Menu{Math} \Menu{num}<br>\Menu[select=true]{cpx}<br>\Menu[colourbox=red]{prb} | MATH | NUM | <b>CPX</b> | PRB |  |
|--------------------------------------------------------------------------------|------|-----|------------|-----|--|
|--------------------------------------------------------------------------------|------|-----|------------|-----|--|

# **text**= $\langle text \rangle$

(valeur par défaut : \unskip)

Cette dernière option permet de spécifier si un texte doit être écrit à côté du nom du menu. Pratique pour les menus sous forme de listes verticales. Le  $\langle text \rangle$  est sensible à l'option **size**.

| <pre>\Menu[size=10pt, 2</pre> | 1 : ►Frac<br>MER ►Dec(<br>3 : <sup>3</sup> |
|-------------------------------|--------------------------------------------|
|-------------------------------|--------------------------------------------|

tests A

Voilà par exemple les quatres menus disponibles avec la touche math :

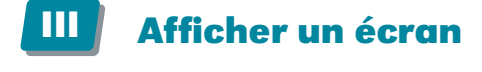

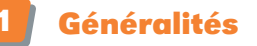

# **\Ecran**[*(options)*]{*(arguments)*}

Cette commande permet d'afficher un écran de calculatrice.

On peut modifier l'aspect général à l'aide des options suivantes :

# screencolour=(colour)

(valeur par défaut : ForestGreen!15)

Détermine la couleur de fond de l'écran. screencolor est également possible.

# **screenname**=(*text*)

(valeur par défaut : ecran)

Donne un nom à l'écran afin de pouvoir s'y référencer plus tard avec des environnements tikzpicture. Les mêmes précautions que pour les touches doivent être prises (voir sous-section 4 page 6).

# $\textbf{width} {=} \langle number \rangle$

Permet de fixer la longueur de l'écran. L'unité de mesure est le cm.

# **height**=(*number*)

Permet de fixer la largeur de l'écran. L'unité de mesure est le cm.

(valeur par défaut : 5)

(valeur par défaut : 8)

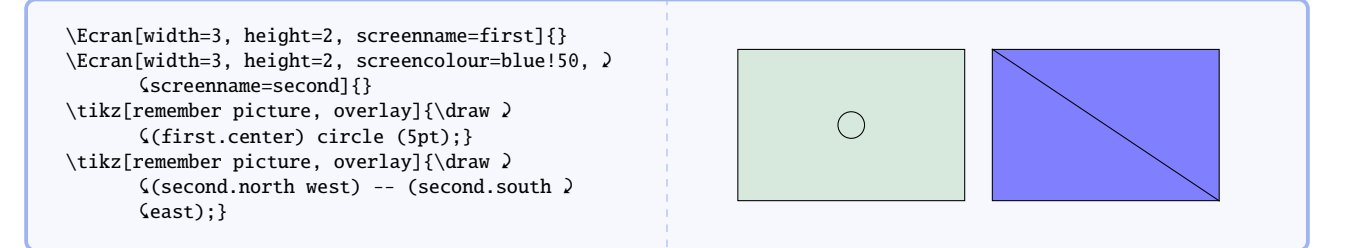

# Écran de calculs

# **\Ecran**[*(options)*] {*(expression/résultat)*}

C'est l'écran par défaut. Il n'existe pas d'options supplémentaires que celles de la sous-section précédente. L'argument obligatoire est une liste de couples  $\langle expression/résultat \rangle$  séparés par une virgule. On peut ne rien écrire à la place de  $\langle expression \rangle$  ou  $\langle résultat \rangle$  mais, dans ce cas, il ne faut pas mettre d'espace non plus. Les deux peuvent être laissés vides mais alors rien ne se passe (pas de création de ligne vide). On pensera à utiliser des accolades si l'expression ou le résultat utilise les symboles , ou /.

Voilà un premier exemple un peu long qui utilise la commande \Menu :

| \Ecran[width=6,height=3]{                                                                                             |
|----------------------------------------------------------------------------------------------------|
| {\renewcommand\tabcolsep{-7pt}                                                                                        |
| \begin{tabular}{llll}                                                                                                 |
| \Menu[size=10,select=true]{Maths} & \Menu[colourbox={ForestGreen!15}, size=10]{num} & >                               |
| <pre>\$\Menu[colourbox={ForestGreen!15}, size=10]{cpx} &amp; \Menu[colourbox={ForestGreen!15}, size=10]{prb} </pre>   |
| ⟨\\[-8pt]                                                                                                    |
| \ <b>multicolumn</b> {4}{l}{\Menu[select=true, size=9, text={\$\blacktriangleright\$Frac}]{1 :}} \\[-8pt]             |
| <pre>\multicolumn{4}{1}{\Menu[colourbox={ForestGreen!15}, size=9, text={\$\blacktriangleright\$Dec}(]{2 :}}</pre>     |
| ⟨\\[-8pt]                                                                                                    |
| \multicolumn{4}{1}{\Menu[colourbox={ForestGreen!15}, size=9, text=\up{3}]{3 :}} \\[-8pt]                              |
| <pre>\multicolumn{4}{1}{\Menu[colourbox={ForestGreen!15}, size=9, text={\$^{\text{3}}\sqrt{\phantom x}\$(}]{4 }</pre> |
| <:}} \\[-8pt]                                                                                                    |
| <pre>\multicolumn{4}{1}{\Menu[colourbox={ForestGreen!15}, size=9, text={\$^{\text{x}}\sqrt{\phantom x}}]{5 }</pre>    |
| <:}} \\[-8pt]                                                                                                    |
| \multicolumn{4}{1}{\Menu[colourbox={ForestGreen!15}, size=9, text={\$\times\$fMin(}]{6 :}} \\[-8pt]                   |
| <pre>\multicolumn{4}{1}{\Menu[colourbox={ForestGreen!15}, size=9, text={\$\times\$fMax(}]{7 \$\downarrow\$}}</pre>    |
| \end{tabular}                                                                                                    |
| }/                                                                                                    |
| }                                                                                                    |
|                                                                                                    |
|                                                                                                    |
| MANNES NUM CPX PRB                                                                                                    |
| I∎I ▶Fraç                                                                                                    |
| 2 : ►Dec(                                                                                                    |
|                                                                                                    |
|                                                                                                    |
| $3 : \sqrt{100}$                                                                                                    |
|                                                                                                    |
|                                                                                                    |
|                                                                                                    |

Les exemples suivants sont plus courts :

|                                                                                                    | $sin(5\pi/3)^{2}$                                |
|----------------------------------------------------------------------------------------------------|--------------------------------------------------|
| <pre>\Ecran[screencolour=blue!10, height=3, width=7]% {{sin(5\$\<b>pi</b>\$/3)\up 2}/0.75, 3+2/5,</pre> | 0.75                                             |
| /,<br>1+2+3+4+5+6+7+8+9+10+11+12+13+14+15+16+17+%<br>\$\blacktriangleright\$/5050}                      | 5<br>1+2+3+4+5+6+7+8+9+10+11+12+13+14+15+16+17+► |
|                                                                                                    | 5050                                             |

|                                                                                                    | PROGRAM:DISTANCE                                            |
|----------------------------------------------------------------------------------------------------|-------------------------------------------------------------|
| <pre>\Ecran[height=4, width=4]% { PD0CDAM.DISTANCE (</pre>                                                                                                    | :Input "XA=",A                                              |
| <pre>Fround The state of the state of the st</pre> | :Input "YA=",B<br>:Input "XB=",C                            |
| <pre>{:Input "XB=",C}/, {:Input "YB=",D}/,</pre>                                                                                                    | :Input "YB=",D                                              |
| <pre>{:\$\sqrt{\:}\$((A-C)\up2+(B-D)\up2)\$\to\$L}/, {:Disp "AB=",L}/</pre>                                                                                                    | $: \sqrt{((A-C)^2+(B-D)^2)} \rightarrow L$<br>:Disp "AB=",L |
| }                                                                                                    |                                                             |

| \Fcran[height=4 width=4]% | prgmDISTANCE | ] |
|---------------------------|--------------|---|
| {                         | XA=4         |   |
| prgmDISTANCE/,<br>XA=4/.  | YA=-1        |   |
| YA=-1/,                   | XB=1         |   |
| XB=1/,<br>YB=3/,          | YB=3         |   |
| AB=/,                     | AB=          |   |
| /5,<br>/Done              | 5            |   |
| }                         | Done         |   |

# 10

# (valeur par défaut : false)

Cette option là permet de basculer d'un affichage dédié aux calculs à un affichage prévu pour les graphiques. On voit d'ailleurs apparaître des axes gradués.

\Ecran[width=6, height=4, graphic=true]{}

Écran de graphiques

# **xgrad**= $\langle number \rangle$

Détermine l'unité de longueur en cm pour une unité sur l'axe des abscisses.

# **ygrad**=(*number*)

Détermine l'unité de longueur en cm pour une unité sur l'axe des ordonnées.

# **nbgradx**=(*number*)

Modifie le nombre de graduations sur un demi-axe des abscisses. Le nombre total de graduations est donc doublé.

Cependant, la première graduation est tracée à l'origine donc n'est pas visible (car recouverte par l'axe des ordonnées). De même, il se peut qu'une graduation se retrouve exactement sur un bord de l'écran.

# **nbgrady**=(*number*)

Modifie le nombre de graduations sur un demi-axe des ordonnées. Le nombre total de graduations est donc doublé.

Cependant, la première graduation est tracée à l'origine donc n'est pas visible (car recouverte par l'axe des abscisses). De même, il se peut qu'une graduation se retrouve exactement sur un bord de l'écran.

\Ecran[width=6, height=4, graphic=true, ) \$
 (nbgrady=40]{}

| \Ecran[width=6, height=4, graphic=true, ♪<br>⟨xgrad=0.25, ygrad=1]{} |          |                      |                |            |  |
|----------------------------------------------------------------------|----------|----------------------|----------------|------------|--|
| On constate que, selon l'unité choisie, le nombre d                  | e gradua | tions peut être insu | ffisant.       |            |  |
| <b>radx</b> =(number)                                                |          |                      | (valeur par de | éfaut : 8) |  |

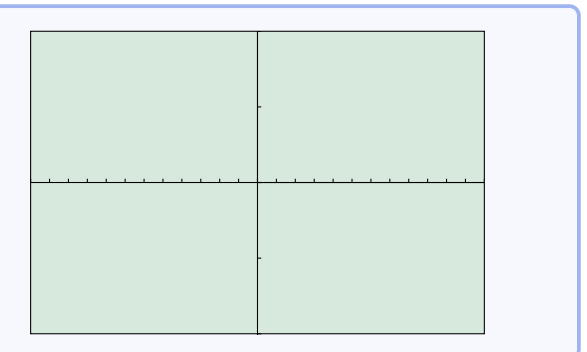

(valeur par défaut : 0.5)

(valeur par défaut : **0.5**)

(valeur par défaut : 5)

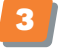

graphic=true|false

# **origin**=(coordonnées)

# (valeur par défaut : *(screenname)*.center)

Modifie l'origine du repère. Celui-ci est utilisé pour tracer les axes gradués mais aussi les courbes. Pour information, le coin inférieur gauche de l'écran est le point (0,0). Rappelons également que (screenname)=ecran par défaut.

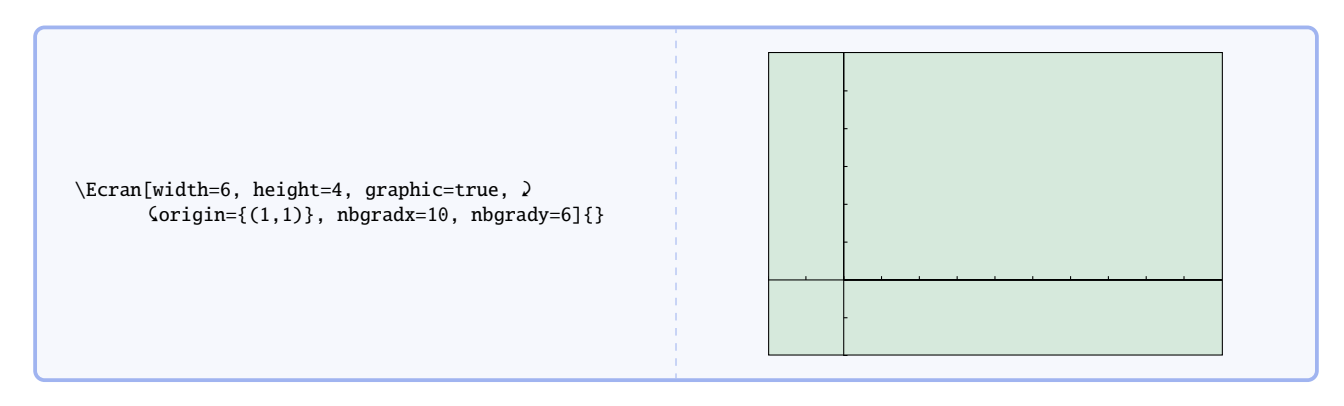

# **\Ecran**[*(options)*] {*(fonction/intervalle)*}

Avec cet argument obligatoire, on peut dessiner plusieurs courbes représentatives de fonctions, chacune définie sur un intervalle. Pour cela, la syntaxe suivante a été utilisé :

 $\det \left[ \operatorname{domain} = \left( \operatorname{intervalle} \right), \operatorname{samples} = 500 \right] (x, \left( \operatorname{fonction} \right));$ 

On a donc  $\langle intervalle \rangle = a:b et \langle fonction \rangle = f(x). \langle intervalle \rangle$  peut être laissé vide (sans espace) et, dans ce cas, par défaut,  $\langle intervalle \rangle = -6:6$ .

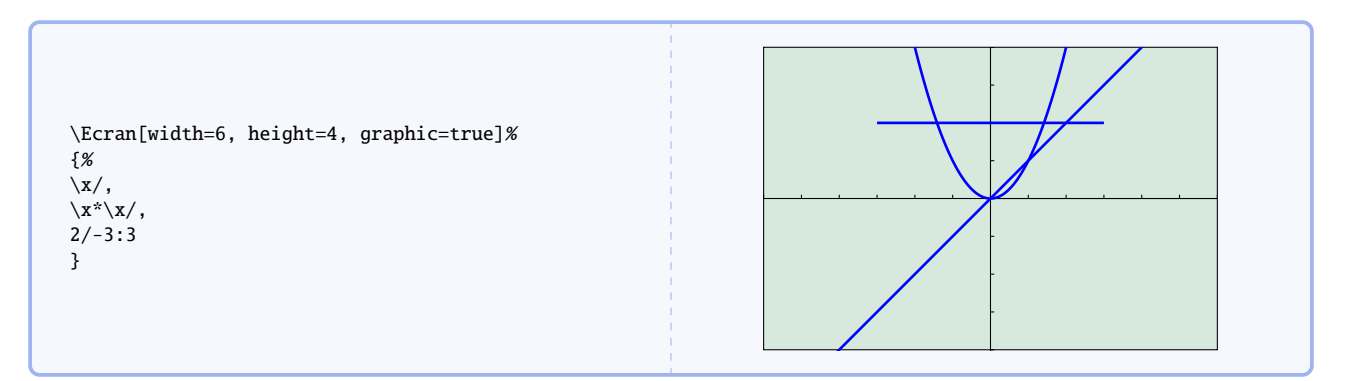

On peut modifier l'aspect des courbes. Les options suivantes sont valables pour toutes les courbes tracées et ne peuvent être individualisées.

# **plotcolour**=(*colour*)

Modifie la couleur des courbes. L'option **plotcolor** est autorisée.

# **plotwidth**= $\langle dim \rangle$

(valeur par défaut : **1pt**)

(valeur par défaut : **blue**)

Modifie l'épaisseur des courbes.

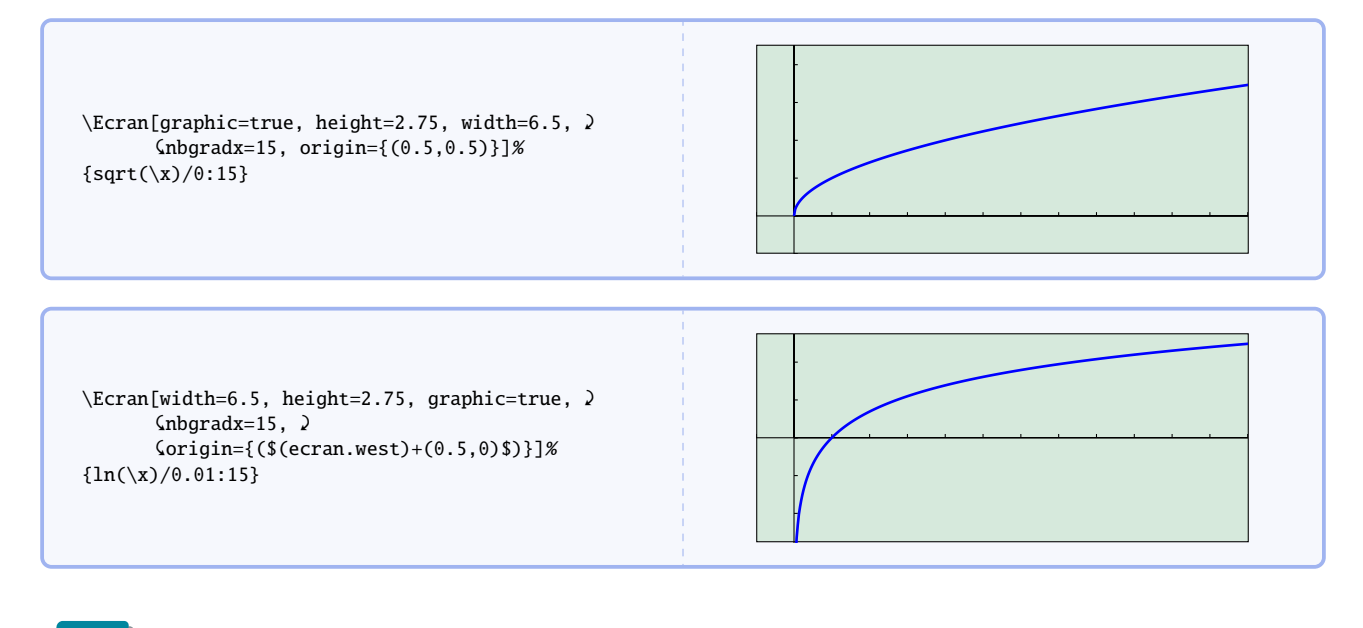

# La calculatrice

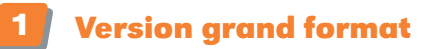

# **\Calculatrice**[*\titre optionnel\]*]

Cette commande permet d'afficher la calculatrice en entier. Chaque touche a été nommée individuellement pour pouvoir s'y référer.

Le tableau ci-dessous montre le nom attribué à chacune des touches avec la commande \Calculatrice.

| Touche                         | gr.stats f1 $f(x)$                              | déf tab f2<br>fenêtre                       | format f3<br>zoom                     | calculs f4<br>trace                                                       | table f5<br>graphe                         | 2nde                                                                                                    | verr A<br>alpha                                                                                                    | insérer<br>suppr                                   |
|--------------------------------|-------------------------------------------------|---------------------------------------------|---------------------------------------|---------------------------------------------------------------------------|--------------------------------------------|----------------------------------------------------------------------------------------------------|----------------------------------------------------------------------------------------------------|----------------------------------------------------|
| Nom                            | FX                                              | FEN                                         | ZOOM                                  | TRC                                                                       | GRA                                        | SCD                                                                                                    | ALPHA                                                                                                    | SUP                                                |
| Touche                         | quitter<br>mode                                 | $\acute{e}$ changer<br>$x, t, \theta, n$    | listes<br>stats                       | tests A<br>maths                                                          | angle B<br>apps                            | dessin C<br>prgm                                                                                                    | distrib<br>var                                                                                                    | annul                                              |
| Nom                            | MODE                                            | XTN                                         | STATS                                 | MAT                                                                       | APPS                                       | PRGM                                                                                                    | VAR                                                                                                    | ANN                                                |
| Touche                         | $\frac{\text{matrice } D}{x^{-1}}$              | arcsin E<br>sin                             | arccos F<br>cos                       | arctan G<br>tan                                                           | π H                                        | $\sqrt{x^2}$                                                                                                    | EE J                                                                                                    | 10 <sup>x</sup> N<br>log                           |
| Nom                            | INV                                             | SIN                                         | COS                                   | TAN                                                                       | POW                                        | CARRE                                                                                                    | VIRG                                                                                                    | LOG                                                |
|                                |                                                 |                                             |                                       |                                                                           |                                            |                                                                                                    |                                                                                                    |                                                    |
| Touche                         | e <sup>x</sup> S                                | { K                                         | } L                                   | $\begin{array}{c} \text{rappel } X \\ \text{sto} \rightarrow \end{array}$ | e M<br>÷                                   | [ R<br>×                                                                                                    | ] W                                                                                                    | mém "<br>+                                         |
| Touche                         | e <sup>x</sup> S<br>In<br>LN                    | <b>к</b><br>РО                              | }                                     | rappel X<br>sto-><br>STO                                                  | e M<br>÷<br>DIV                            | MUL                                                                                                    | J W                                                                                                    | Mém "<br>+<br>ADD                                  |
| Touche<br>Nom<br>Touche        | e <sup>x</sup> S<br>In<br>LN<br>L1 Y<br>1       | PO<br>L2 Z<br>2                             | } L<br>PF L3 θ 3                      | rappel X<br>$sto \rightarrow$<br>STO<br>L4 T<br>4                         | e M<br>÷<br>DIV<br>L5 U<br>5               | Image: Constraint of the second second secon | $ \begin{array}{c} \mathbf{j}  \mathbf{W} \\ \hline \\ \mathbf{SUB} \\ \hline \\ \mathbf{u}_n  0 \\ \hline \\ \hline \\ 7 \end{array} $                          | $\frac{m\acute{e}m}{+}$ ADD $\frac{\nu_n P}{8}$    |
| Touche<br>Nom<br>Touche<br>Nom | e <sup>x</sup> S<br>In<br>LN<br>L1 Y<br>1<br>T1 | PO<br>L2 Z<br>2<br>T2                       | <pre>} L<br/>PF</pre> L3 θ<br>3<br>T3 | rappel X<br>sto                                                           | e M<br>÷<br>DIV<br>L5 U<br>5<br>T5         | Image: R     MUL     L6     0     6                                                                                                    | ] W<br>SUB<br>u <sub>n</sub> O<br>7<br>T7                                                                                                    | $\frac{m\acute{em}}{+}$ ADD $\frac{\nu_n P}{8}$ T8 |
| Touche Nom Touche Nom Touche   | $e^{x}  S$ In LN L1 Y 1 T1 $w_{n}$ 9            | { K<br>PO<br>L2 Z<br>2<br>T2<br>Cat. □<br>0 | <pre>} L PF L3 θ 3 T3 i :</pre>       | rappel X<br>sto                                                           | e M<br>DIV<br>L5 U<br>5<br>T5<br>off<br>on | [ R<br>X<br>MUL<br>L6 V<br>6<br>T6<br>préc résol<br>entrer                                                                                                    | $ \begin{array}{c} \mathbf{j}  \mathbf{w} \\ \hline \mathbf{SUB} \\ \hline \mathbf{u}_n  0 \\ \hline 7 \\ \hline 7 \\ \hline \mathbf{T7} \\ \hline \end{array} $ | $\frac{m\acute{e}m}{+}$ ADD $\frac{\nu_n P}{8}$ T8 |

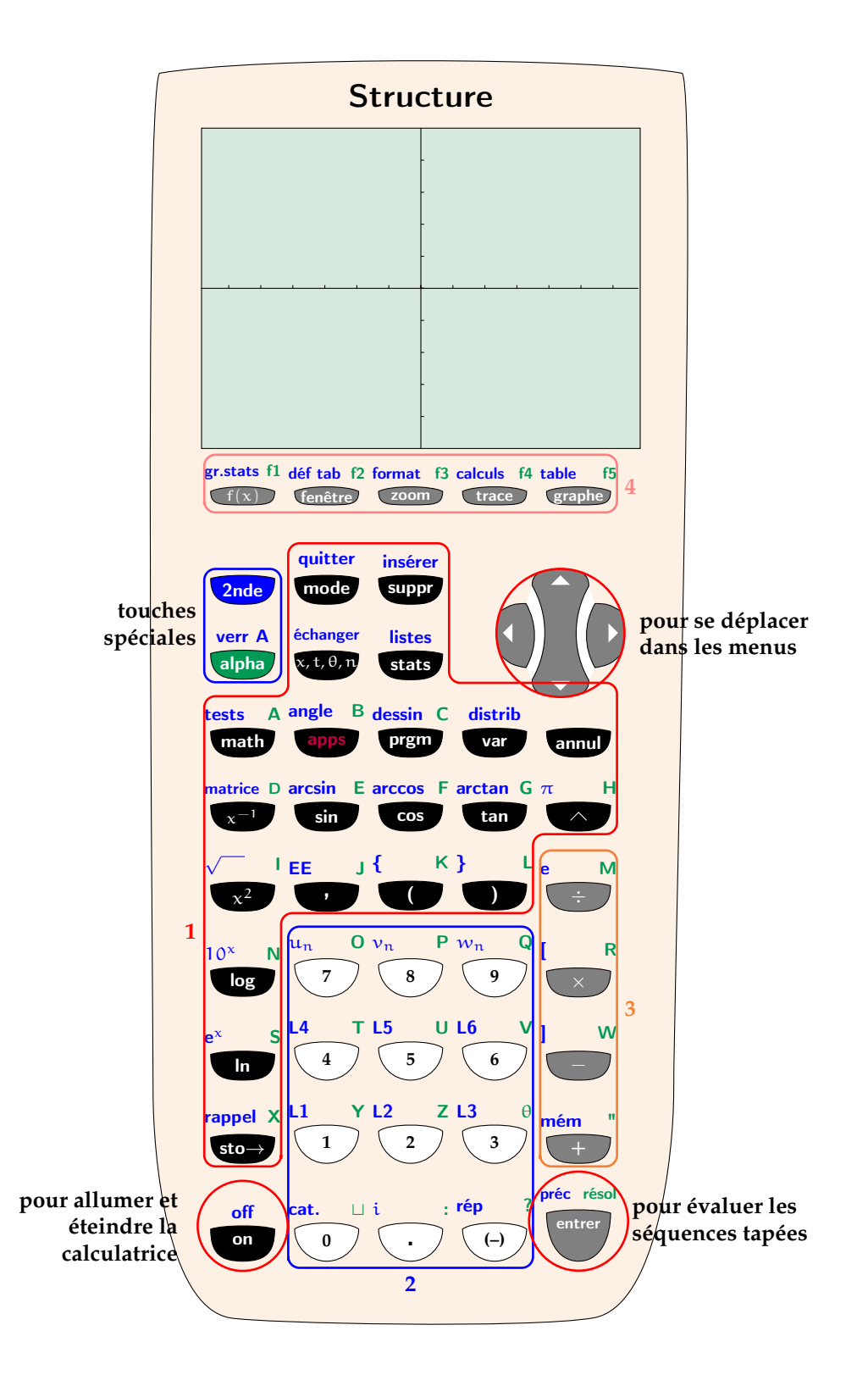

- 1. Touches de fonctions (le cadre a été obtenu en utilisant le code ci-dessous)
- 2. Touches numériques pour écrire les nombres décimaux
- 3. Touches pour écrire les opérations de base
- 4. Touches pour les menus graphiques

```
\draw[red, line width=1pt,rounded corners = 5pt]%
  ($(STO) + (0.6,-0.5)$) |- ($(PF) + (0.6,-0.5)$) |-
  ($(POW) + (0.6,-0.5)$) |- ($(STATS) + (0.6,-0.5)$) |-
  ($(MODE) + (-0.6,0.5)$) |- ($(MAT) + (-0.6,0.5)$) |- cycle;
  \path[red] ($(MAT) + (-0.6,0.5)$) -- ($(STO) + (-0.6,-0.5)$) node[left,midway] {\textbf 1};
```

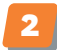

# Version petit format

# **\Calculatrice\***[*(options)*]

Cette commande permet d'afficher une calculatrice en petit format à utiliser dans des fiches méthodes par exemple.

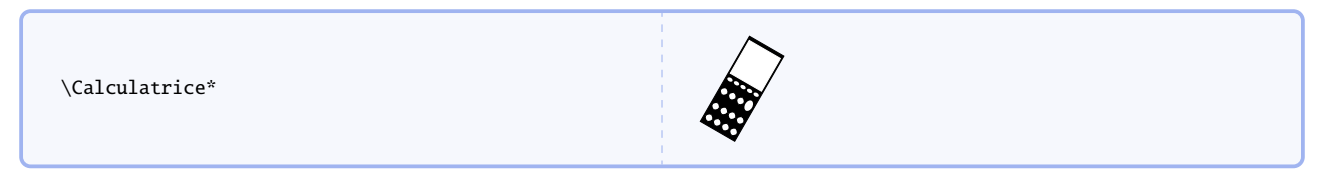

L'aspect de la calculatrice est modifiable :

# **calcscale**=(*number*)

Permet de modifier la taille de la calculatrice. Plus la calculatrice est petite, moins les dessins de touches seront précis.

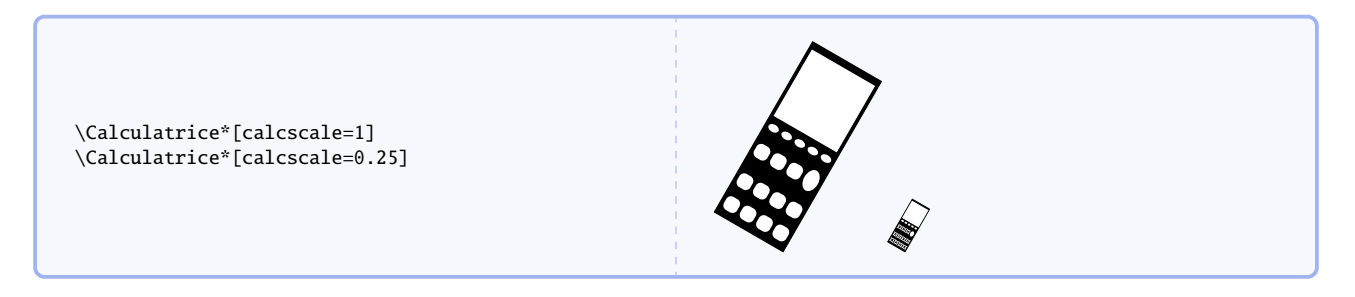

# $\texttt{calcrotate}{=} \langle number \rangle$

(valeur par défaut : -30)

(valeur par défaut : 0.5)

Permet de changer l'angle d'affichage de la calculatrice.

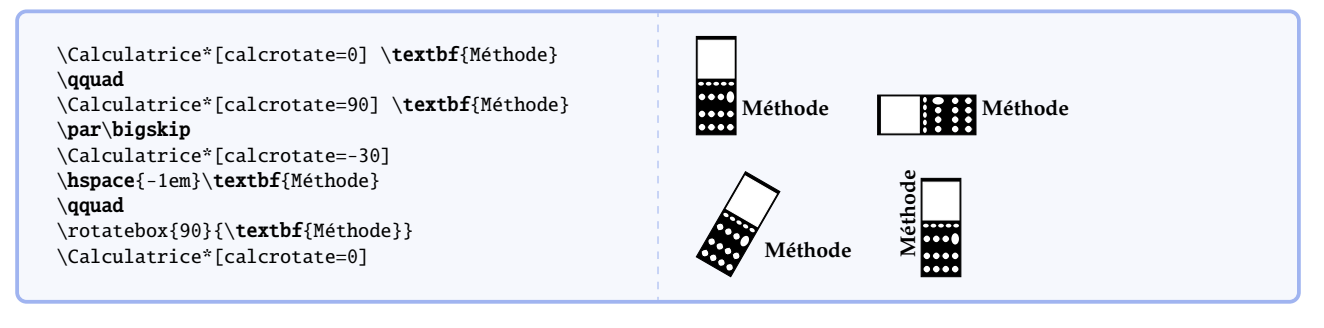

# $\texttt{calcraise}{=}\langle dim \rangle$

(valeur par défaut : -2ex)

Permet de modifier la hauteur de la calculatrice en fonction de la ligne de base.

| <pre>\Calculatrice*[calcrotate=0, calcraise=0ex] &gt;</pre> | Wéthode Wéthode |  |
|-------------------------------------------------------------|-----------------|--|
|-------------------------------------------------------------|-----------------|--|

```
\begin{center}
    \begin{tikzpicture}
         \fill[color=blue!15, rounded corners=5pt] (0,0) rectangle ++(0.75\linewidth,-3.2);
        \label{eq:linewidth} $$ draw[line width = 2pt, color=blue, rounded corners=5pt, line cap=round] (0,0) |- \rangle$
       $\\ \linewidth, -3.2) -- ++(0,0.2);
        \node (Calc) at (-0.1,0.1)
             {\rotatebox{45}{\textbf{Méthode}}\hspace{-2.5em}
             \Calculatrice*[calcrotate=-45, calcraise=-2.85ex]};
    \end{tikzpicture}
\vspace*{-3cm}
\hspace*{0.1\linewidth}
\parbox{0.7\linewidth}{
    Pour tracer une courbe à la calculatrice, on effectue les actions suivantes :
    \begin{itemize}
        \item appuyer sur \Touche[style=graph, principal=$f(x)$, second={gr.stats}, alpha=f1, )
       $ Gontsize=7pt, position=0.95, raise=-3.5ex];
        \times taper l'expression de la fonction ;
        \item appuyer sur \Touche[style=graph, principal={trace}, second={calculs}, alpha={f4}, )
       $$ Goosition=0.95, fontsize=7pt, raise=-3.5ex].
    \end{itemize}
}
\ensuremath{\mathsf{end}}\ensuremath{\mathsf{center}}\
```

Pour tracer une courbe à la calculatrice, on effectue les actions suivantes : - appuyer sur gr.stats f1 - taper l'expression de la fonction ; - appuyer sur calculs f4 trace .

# Index

| SIIM | hal | oc |
|------|-----|----|
| Syna | vvi | es |

| Symboles                                                                                                    |
|----------------------------------------------------------------------------------------------------|
| -2ex valeur                                                                                                    |
| -30 valeur                                                                                                    |
| Vunckin valour                                                                                                    |
|                                                                                                    |
| (screenname).center valeur 11                                                                                                    |
| 0.25 valeur 5                                                                                                    |
| 0.5 valeur 10, 14                                                                                                    |
| 0 7 valeur 3                                                                                                    |
|                                                                                                    |
| <b>0</b> cm valeur                                                                                                    |
| 0ex valeur 3                                                                                                    |
| 15pt valeur                                                                                                    |
| 1nt valeur 5 11                                                                                                    |
| 20nt valour                                                                                                    |
|                                                                                                    |
| 8pt valeur 4                                                                                                    |
|                                                                                                    |
| Nombres                                                                                                    |
| 5 valeur 8 10                                                                                                    |
| 9 valeur                                                                                                    |
| o valeur                                                                                                    |
| ~                                                                                                    |
| $\mathcal{A}$                                                                                                    |
| alpha option 4                                                                                                    |
| alpha valeur                                                                                                    |
| arroudour option                                                                                                    |
|                                                                                                    |
| arrowleft option 6                                                                                                    |
| arrowright option 6                                                                                                    |
| arrows valeur                                                                                                    |
| arrowtot option 5                                                                                                    |
|                                                                                                    |
| arrowup option 5                                                                                                    |
|                                                                                                    |
| ${\mathcal B}$                                                                                                    |
| blue valour 11                                                                                                    |
|                                                                                                    |
|                                                                                                    |
| <i>C</i>                                                                                                    |
| C                                                                                                    |
| C<br>calcraise option                                                                                                    |
| C         calcraise option                                                                                                    |
| C         calcraise option                                                                                                    |
| C         calcraise option                                                                                                    |
| C         calcraise option         14         calcrotate option         14         calcscale option         14         Calculatrice         12         Calculatrice         12                                                                                                    |
| C         calcraise option         14         calcrotate option         14         calcscale option         14         Calculatrice         12         Calculatrice*                                                                                                    |
| C         calcraise option                                                                                                    |
| C         calcraise option                                                                                                    |
| C         calcraise option                                                                                                    |
| C         calcraise option         14         calcrotate option         14         calcscale option         14         Calculatrice         12         Calculatrice*         14         color option         5         colorbox option         7         color option         5         color option         5                                                                                                    |
| C         calcraise option                                                                                                    |
| C         calcraise option         calcrotate option         14         calcscale option         14         Calculatrice         12         Calculatrice*         14         circle option         5         color option         7         colour option         5,6         colourbox option         7                                                                                                    |
| C         calcraise option         (calcrotate option         (calcscale option         (calculatrice         (calculatrice*         (color option         (color option <t< td=""></t<> |
| $\mathcal{C}$ calcraise option                                                                                                    |
| $\mathcal{C}$ calcraise option                                                                                                    |
| $\mathcal{C}$ calcraise option                                                                                                    |
| $\mathcal{C}$ calcraise option       14         calcrotate option       14         calcscale option       14         \Calculatrice       12         \Calculatrice*       14         circle option       4,5         color option       5         color option       7         colour option       5,6         colourbox option       7 $\mathcal{E}$ \Ecran         \Ecran valeur       8         contart valeur       2-4                                                                                                    |
| C calcraise option                                                                                                    |
| C calcraise option                                                                                                    |
| $\mathcal{C}$ calcraise option                                                                                                    |
| $\mathcal{C}$ calcraise option                                                                                                    |
| $\mathcal{C}$ calcraise option                                                                                                    |
| $\mathcal{C}$ calcraise option14calcrotate option14calcrotate option14calcscale option14\calculatrice12\Calculatrice*14circle option4,5color option5color option7colour option5,6colourbox option7 $\mathcal{E}$ \Ecran7,8,11ecran valeur8enter valeur2-4 $\mathcal{F}$ false valeur4-7,10fixed option5                                                                                                    |
| $\mathcal{C}$ calcraise option                                                                                                    |
| $\mathcal{C}$ calcraise option                                                                                                    |
| $\mathcal{C}$ calcraise option                                                                                                    |
| $\mathcal{C}$ calcraise option14calcrotate option14calcscale option14\calculatrice12\Calculatrice*14circle option4,5color option5color option7colour option5,6colourbox option7 $\mathcal{E}$ \Ecran7,8,11ecran valeur8enter valeur2-4 $\mathcal{F}$ false valeur4-7,10fixed option5fontsize option4ForestGreen valeur8function valeur2                                                                                                    |
| $\mathcal{C}$ calcraise option14calcrotate option14calcscale option14\calculatrice12\Calculatrice*14circle option4,5color option5color option7colour option5,6colourbox option7 $\mathcal{E}$ \Ecran7,8,11ecran valeur8enter valeur2-4 $\mathcal{F}$ false valeur4-7,10fixed option5fontsize option4ForestGreen valeur8function valeur2 $\mathcal{G}$                                                                                                    |
| $\mathcal{C}$ calcraise option14calcrotate option14calcscale option14\calculatrice12\Calculatrice*14circle option4,5color option5color option7colour option5,6colourbox option7 $\mathcal{E}$ \Ecran7,8,11ecran valeur8enter valeur2-4 $\mathcal{F}$ false valeur4-7,10fixed option5font size option4ForestGreen valeur8function valeur2 $\mathcal{G}$ 2graph valeur2 $\mathcal{G}$ 2 $\mathcal{G}$ 3 $\mathcal{G}$ 3 $\mathcal{G}$ 3 $\mathcal{G}$ 3 $\mathcal{G}$ 3 $\mathcal{G}$ 3 $\mathcal{G}$ 3 $\mathcal{G}$ 3 $\mathcal{G}$ 3 $\mathcal{G}$ 3 $\mathcal{G}$ 3                                                |
| $\mathcal{C}$ calcraise option                                                                                                    |
| $\mathcal{C}$ calcraise option                                                                                                    |
| $\mathcal{C}$ calcraise option14calcrotate option14calcscale option14(calculatrice12(Calculatrice*14circle option4,5color option5color option7colour option5,6colourbox option7 $\mathcal{E}$ \Ecran7,8,11ecran valeur8enter valeur2-4 $\mathcal{F}$ false valeur4-7,10fixed option5fontsize option4ForestGreen valeur8function valeur2 $\mathcal{G}$ graph valeur2graphic option10                                                                                                    |
| $\mathcal{C}$ calcraise option                                                                                                    |

| ${\mathcal M}$         |        |
|------------------------|--------|
| \Menu                  | 6      |
| $\mathcal N$           |        |
| name option            | 6      |
| nbarady option         | 10     |
| nbgrady option         | 10     |
| NOM valeur             | 6      |
| number valeur          | 2      |
|                        | -      |
| 0                      | 2      |
| on valeur              | 2      |
| options                | 2      |
|                        | 4      |
|                        | 4 5    |
| arrowleft              | 6      |
| arrowright             | 6      |
| arrowtot               | 5      |
| arrowup                | 5      |
| calcraise 1            | 14     |
| calcrotate             | 14     |
| calcscale              | 14     |
| circle                 | .5     |
| color                  | 5      |
| colorbox               | 7      |
| <b>colour</b>          | , 6    |
| colourbox              | 7      |
| fixed                  | 5      |
| <pre>fontsize</pre>    | 4      |
| <b>graphic</b> 1       | 10     |
| height                 | 8      |
| name                   | 6      |
| nbgradx1               | 10     |
| nbgrady1               | 10     |
| <b>origin</b> 1        | 11     |
| <pre>plotcolor1</pre>  | 11     |
| <pre>plotcolour1</pre> | 11     |
| plotwidth              | 11     |
| position               | 3      |
| principal              | 3      |
| radius                 | 5      |
| raise                  | 3      |
| scalearrows            | о<br>0 |
| screencolour           | 0      |
| screenname             | 8      |
| second                 | 1      |
| select                 | 7      |
| size 6                 | 7      |
| style                  | 2      |
| text                   | 7      |
| thickness              | . 6    |
| width                  | 8      |
| xgrad1                 | 10     |
| xoffset                | 5      |
| <b>ygrad</b> 1         | 10     |
| yoffset                | 5      |
| origin option 1        | 11     |
| Φ                      |        |
| nlot color option      | 11     |
| plotcolour option      | 11     |

| plotwidth option       1         position option       1         principal option       1                                                                                                    | 1<br>3<br>3                                               |
|----------------------------------------------------------------------------------------------------|-----------------------------------------------------------|
| $\mathcal{R}$                                                                                                    |                                                           |
| radius option                                                                                                    | 5                                                         |
| raise option                                                                                                    | 3                                                         |
| red valeur                                                                                                    | 5                                                         |
|                                                                                                    |                                                           |
| S                                                                                                    | -                                                         |
| scalearrows option                                                                                                    | о<br>0                                                    |
| screencolour option                                                                                                    | 0<br>8                                                    |
| screenname option                                                                                                    | 8                                                         |
| second option                                                                                                    | 4                                                         |
| second valeur                                                                                                    | 2                                                         |
| select option                                                                                                    | 7                                                         |
| sin valeur                                                                                                    | 3                                                         |
| size option                                                                                                    | 7                                                         |
| style option                                                                                                    | 2                                                         |
|                                                                                                    |                                                           |
| $T_{\perp}$                                                                                                    |                                                           |
| text option                                                                                                    | 7                                                         |
| thickness option                                                                                                    | 6                                                         |
| \Touche                                                                                                    | 2                                                         |
| true valeur                                                                                                    | 5                                                         |
| 9 <i>1</i>                                                                                                    |                                                           |
| valours                                                                                                    |                                                           |
| -2ex                                                                                                    | 4                                                         |
| -30                                                                                                    | 4                                                         |
| \unskip                                                                                                    | 7                                                         |
| (screenname).center                                                                                                    | 1                                                         |
|                                                                                                    |                                                           |
| 0.25                                                                                                    | 5                                                         |
| 0.25 10,1                                                                                                    | 5<br>4                                                    |
| 0.25 10,1<br>0.5 10,1<br>0.7                                                                                                    | 5<br>4<br>3                                               |
| 0.25<br>0.5<br>0.7<br>0cm                                                                                                    | 5<br>4<br>3<br>5                                          |
| 0.25<br>0.5<br>                                                                                                    | 5<br>4<br>3<br>5<br>3                                     |
| 0.25<br>0.5<br>                                                                                                    | 5<br>4<br>3<br>5<br>3<br>6                                |
| 0.25<br>0.5<br>0.7<br>0cm<br>0ex<br>15pt<br>1pt<br>20                                                                                                    | 5<br>4<br>3<br>5<br>3<br>6<br>1                           |
| 0.25<br>0.5<br>                                                                                                    | 5<br>4<br>3<br>5<br>3<br>6<br>1<br>5                      |
| 0.25<br>0.5<br>0.7<br>0cm<br>0ex<br>15pt<br>1pt<br>20pt<br>8pt<br>5<br>8 1                                                                                                    | 5<br>4<br>3<br>5<br>3<br>6<br>1<br>5<br>4                 |
| 0.25<br>0.5<br>0.7<br>0cm<br>0ex<br>15pt<br>1pt<br>20pt<br>8pt<br>8<br>8<br>1<br>8<br>1<br>10, 1<br>0<br>10, 1<br>10, 10, 1<br>10, 1<br>10, 1<br>10, 1<br>10, 1<br>10, 1<br>10, 1<br>10, 1<br>10, 1<br>10, 1<br>10, 1<br>10, 1<br>10, 1<br>10, 1<br>10, 1<br>10, 1<br>10, 1<br>10, 1<br>10, 1<br>10, 1<br>10, 1<br>10, 1<br>10, 1<br>10, 1<br>10, 1<br>10, 1<br>10, 1<br>10, 10, 10<br>10, 10, 10<br>10, 10, 10<br>10, 10, 10<br>10, 10, 10<br>10, 10, 10, 10<br>10, 10, 10, 10, 10, 10<br>10, 10, 10, 10, 10, 10, 10, 10, 10, 10,                                                                                                    | 5<br>4<br>3<br>5<br>3<br>6<br>1<br>5<br>4<br>0<br>0       |
| 0.25<br>0.5<br>0.7<br>0cm<br>0cm<br>15pt<br>1pt<br>1pt<br>5<br>5<br>8<br>1<br>8<br>1<br>1<br>1<br>1<br>1<br>1<br>1<br>1<br>1<br>1<br>1<br>1<br>1                                                                                                    | 5<br>4<br>3<br>5<br>3<br>6<br>1<br>5<br>4<br>0<br>0<br>2  |
| 0.25<br>0.5<br>0.7<br>0cm<br>0ex<br>15pt<br>1pt<br>20pt<br>8pt<br>5<br>8, 11<br>8<br>8<br>8, 11<br>8<br>8, 11<br>1pha<br>2, 11<br>1pha<br>1, 14<br>10, 14<br>10,                                                                                                    | 5435361540024                                             |
| 0.25<br>0.5<br>0.7<br>0cm<br>0ex<br>15pt<br>1pt<br>20pt<br>8pt<br>5<br>8,11<br>8<br>1alpha<br>arrows<br>2,blue<br>10,1<br>10,1 | 54353615400241                                            |
| 0.25         0.5       10,1         0.7       10,1         0cm       0         0ex       1         15pt       1         1pt       5,1         20pt       8         5       8,1         8       8,1         arrows       2,         blue       1         ecran       1                                                                                                    | 5 $4$ $3$ $5$ $3$ $6$ $1$ $5$ $4$ $0$ $0$ $2$ $4$ $1$ $8$ |
| 0.25         0.5       10, 1         0.7       10, 1         0cm       0         0ex       1         15pt       1         1pt       5, 1         20pt       8         8       8, 1         alpha       2,         blue       1         ecran       2-                                                                                                    | 5435361540024184                                          |
| 0.25         0.5       10, 1         0.7       10, 1         0cm       0         0ex       1         15pt       1         1pt       5, 1         20pt       8         5       8, 1         8       8, 1         alpha       2, 5         blue       1         ecran       2-         false       4-7, 1                                                                                                    | 54353615400241840                                         |
| 0.25         0.5       10, 1         0.7       10, 1         0cm       0         0ex       1         1pt       5, 1         20pt       5         8pt       5         1alpha       6         arrows       2,         blue       1         ecran       2         false       4-7, 1         ForestGreen       4-7, 1                                                                                                    | 543536154002418408                                        |
| 0.25         0.5       10, 1         0.7       10, 1         0cm       0         0ex       1         15pt       1         1pt       5, 1         20pt       8         5       8, 1         8       8, 1         alpha       1         arrows       2, 5         blue       1         ecran       2         false       4-7, 1         ForestGreen       1         function       1                                                                                                    | 5435361540024184082                                       |
| 0.25         0.5       10, 1         0.7       0         0ex       10         15pt       1         1pt       5, 1         20pt       8         5       8, 1         alpha       3         arrows       2, 5         blue       1         ecran       4         enter       2         false       4         function       graph                                                                                                    | 54353615400241840822                                      |
| 0.25         0.5       10,1         0.7                                                                                                    | 543536154002418408226                                     |
| 0.25         0.5       10,1         0.7       0         0cm       0         15pt       1         1pt       5,1         20pt       8         5       8,1         arrows       2,         blue       1         ecran       4-7,1         ForestGreen       1         function       graph         NOM       number                                                                                                    | 54353615400241840822622                                   |
| 0.25<br>0.5<br>0.5<br>0.7<br>0cm<br>0ex<br>15pt<br>1pt<br>1pt<br>20pt<br>8pt<br>5<br>8, 11<br>8<br>10, 1-<br>0ex<br>15pt<br>1pt<br>5, 1<br>20pt<br>8pt<br>5<br>8, 11<br>8<br>10, 1-<br>10, 1-<br>1                                                                                                    | 543536154002418408226227                                  |
| 0.25         0.5       10,1         0.7       0         0cm       0         0ex       15pt         1pt       5,1         20pt       8pt         5       8,10         alpha       8,10         arrows       2,         blue       1         ecran       2-         false       4-7,10         ForestGreen       1         function       graph         NOM       0         on       0         operation       mode                                                                                                    | 5435361540024184082262225                                 |
| 0.25         0.5       10, 1         0.7       0         0cm       0         0ex       15pt         1pt       5, 1         20pt       8pt         5       8, 11         8       8, 11         alpha       7         arrows       2,         blue       1         ectran       2-         false       4-7, 11         ForestGreen       1         function       graph         NOM       0         number       0         on       0         cerand       1                                                                                                    | 54353615400241840822622252                                |
| 0.25         0.5       10, 1         0.7       0         0ex       10, 1         0ex       10, 1         0ex       10, 1         0ex       10, 1         0ex       10, 1         0ex       10, 1         0ex       10, 1         0ex       10, 1         0ex       11, 1         0ex       5, 1         20pt       5, 1         20pt       5, 1         20pt       8, 1         8       8, 1         8       8, 1         8       8, 1         alpha       1         arrows       2, 5         blue       1         ecran       2, 5         blue       1         ecran       2, 5         blue       1         ecran       2, 6         false       4-7, 1         ForestGreen       1         function       1         on       1         operation       1         red       1         second       1 <th>543536154002418408226222523</th>                                                                                                    | 543536154002418408226222523                               |
| 0.25         0.5       10, 1         0.7       0         0ex       1         15pt       1         1pt       5, 1         20pt       8         5       8, 1         8       8, 1         arrows       2, 5         blue       1         ecran       2         false       4-7, 1         ForestGreen       1         function       graph         NOM       1         number       0         on       0         operation       1         red       1         second       1         sin       1                                                                                                    | 5435361540024184082262225235                              |
| 0.25       10,1         0.7       0         0ex       10,1         0ex       1         15pt       1         1pt       5,1         20pt       8         5       8,11         8       8,11         8       8,11         arrows       2,4         blue       1         ecran       2         false       4-7,11         ForestGreen       4         function       graph         NOM       1         number       0         on       0         operation       1         red       1         second       1         white       1                                                                                                    | 54353615400241840822622252357                             |
| 0.25       10, 1         0.7       0         0cm       0         0ex       1         15pt       1         1pt       5, 1         20pt       8         8.       8, 1         arrows       2,         blue       1         ecran       4-7, 1         ForestGreen       4-7, 1         function       graph         NOM       1         number       0         on       0         second       5         sin       1         true       white                                                                                                    | 54353615400241840822622252357                             |
| 0.25       10, 1         0.7       10, 1         0cm       0ex         15pt       1         1pt       5, 1         20pt       8pt         5       8, 1         alpha       8, 1         arrows       2,         blue       1         ecran       2         enter       2         false       4-7, 1         ForestGreen       1         function       1         graph       0         NOM       1         second       1         sin       1         true       1         W       1                                                                                                    | 54353615400241840822622252357                             |
| 0.25       10, 1         0.7       10, 1         0cm       0ex         15pt       1         1pt       5, 1         20pt       8         5       8, 1         alpha       8, 1         arrows       2,         blue       1         ecran       2         false       4-7, 1         ForestGreen       1         function       1         or       0         operation       1         white       1                                                                                                    | 54353615400241840822622252357 7                           |

| X<br>xgrad option .<br>xoffset option           | <br><br><br> | ••• | <br><br> | <br><br><br> | • | <br><br>• |  | • | • | <br><br>10<br>5 |
|-------------------------------------------------|--------------|-----|----------|--------------|---|-----------|--|---|---|-----------------|
| $\mathcal{Y}$ ygrad option $\ ,$ yoffset option | <br><br><br> | ••• | <br>     | <br>         | • | <br><br>• |  | • | • | <br><br>10<br>5 |